## How to Quarantine Emails Using the Quick Step

To quarantine DCL3 e-mail in Outlook using a Quick Step, take the following steps.

- 1. You can sort your categories in the e-mail list by clicking the *Category* header in the inbox. This will separate your e-mails by category. You will see the DCL3 data containing e-mails you marked with the *IF* category. They should appear at the top of the e-mail list or at the bottom.
- 2. There are multiple ways to move the *IF* category e-mails.
- You can click and drag each e-mail to the DCL3 Emails folder or select multiple folders and then click and drag.
- Another way is to use the Move to IF quick step, you have made earlier by selecting the e-mails and pressing the button in the Quick Step group or by using the assigned shortcut key while having the e-mails selected.

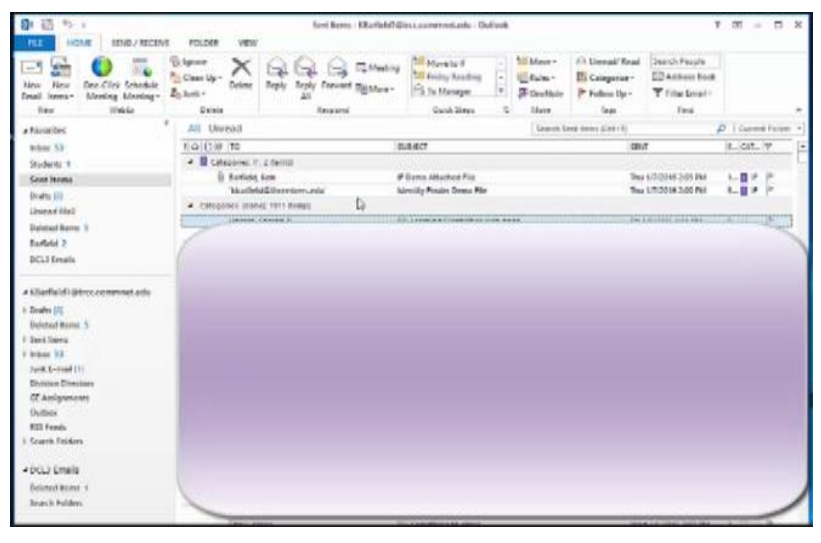

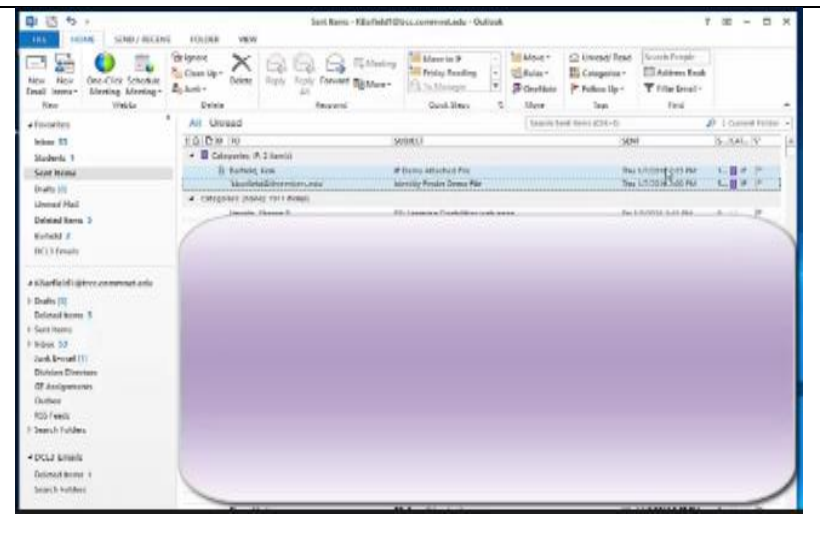

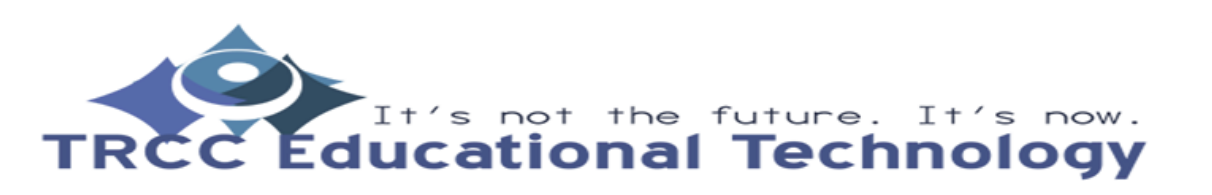

## How to Quarantine Emails Using the Quick Step

- Remember to go through all of your folders to check for *IF* categorized e-mails.
- 8arfield KBarfield1@trcc.commet.edu Outlook FLE HOME SEND / RECEIVE FOLDER VIEW 
   New
   One-Click Schedule
   Schen Up-Sumk Delete
   Reply
   Ferry
   Ferry
   More to IF
   More to IF
   More to IF
   More to IF
   If
   More to IF
   If
   More to IF
   If
   More to IF
   If
   More to IF
   If
   If
   If
   If
   More to IF
   If
   If
   If
   If
   If
   If
   If
   If
   If
   If
   If
   If
   If
   If
   If
   If
   If
   If
   If
   If
   If
   If
   If
   If
   If
   If
   If
   If
   If
   If
   If
   If
   If
   If
   If
   If
   If
   If
   If
   If
   If
   If
   If
   If
   If
   If
   If
   If
   If
   If
   If
   If
   If
   If
   If
   If
   If
   If
   If
   If
   If
   If
   If
   If
   If
   If
   If
   If
   If
   If
   If
   If New New Email Itoms-New Webz New Webz New Webz New Webz Respond Quick Steps 4 Mare Ta Search Bartield (Chri-SILD & PROM Inbux 53 SUBJECT # Date Yesterday Students 1 Date Yestenwy
  Barfield, Kem IF Demo Attached File Sent Items Barfield, Kem Carfield, Kem Ca Drafts [8] Unread Mail Rostint, Com of the MIT THE CAR WHE ... Deleted Items 5 flarfield 2 DCL3 Emails → Kliarfield1@trcc.commet.edu > Drafts (8) Deleted Items 5 Sent Items

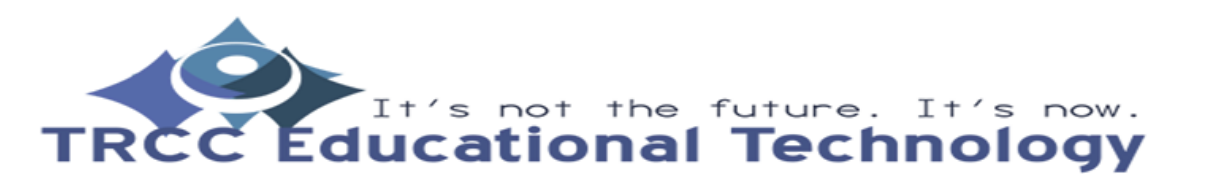

TDLC2